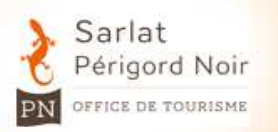

## **CREER UN AGENDA GOOGLE**

Google Agenda est un outil qui va vous permettre de gérer votre emploi du temps de façon simplifié. Grace à celui-ci vous pouvez gérer en temps réel vos disponibilités avec une mise à jour instantanée sur votre site Internet.

Voici le lien d'un prestataire utilisant Google agenda pour ces disponibilités (en bas à gauche du site) :

http://www.lamaisondeleopold.com/les-chambres/les-r%C3%AAves-d-ang%C3%A8le/

URL:

#### Etape 1:

Entrez dans barre votre www.google.com

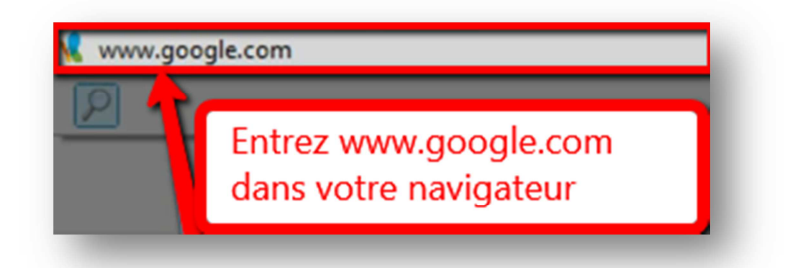

#### Etape 2 :

« Créer un compte Google ».

Cliquez sur « Connexion » en haut à droite

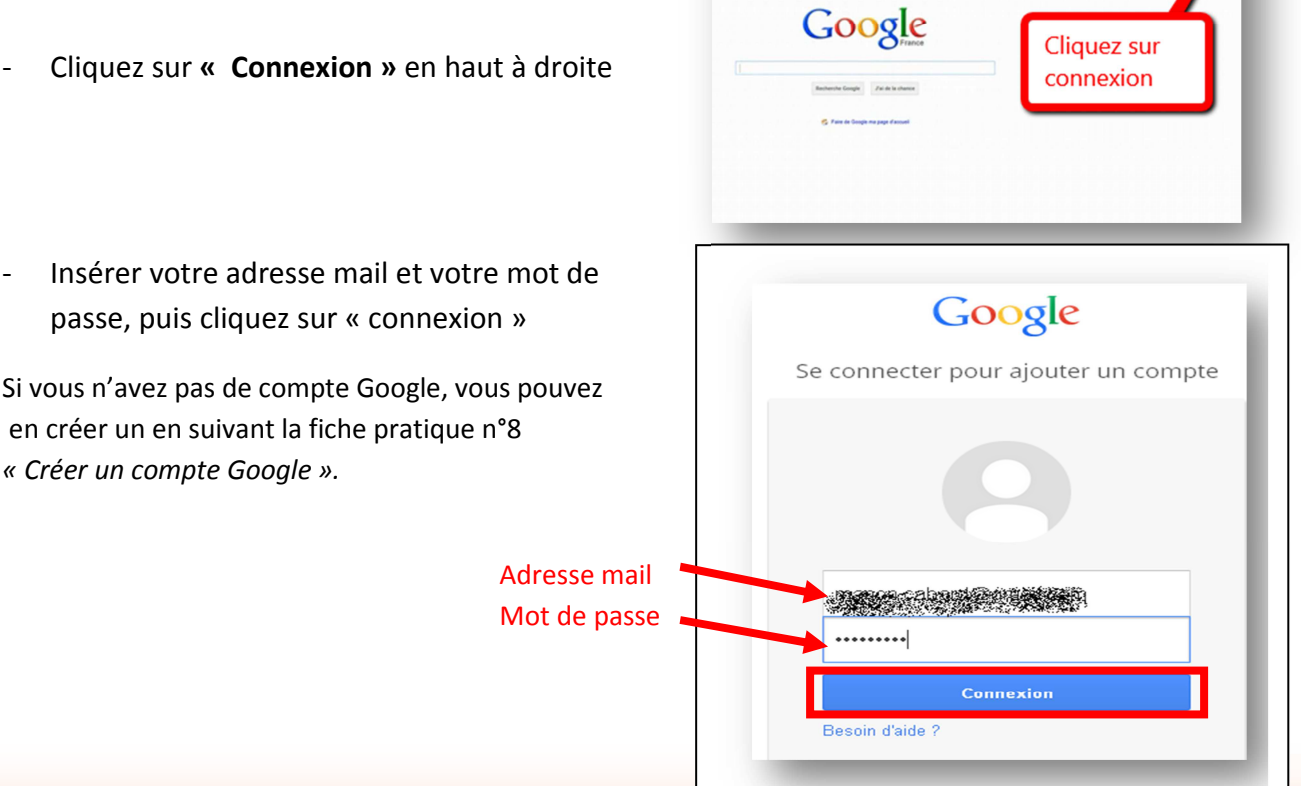

Retrouvez d'autres fiches pratiques sur le site : pro.sarlat-tourisme.com

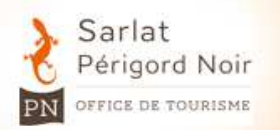

# **CREER UN AGENDA GOOGLE**

#### Etape 3 :

Cliquez sur la vignette
« Agenda »

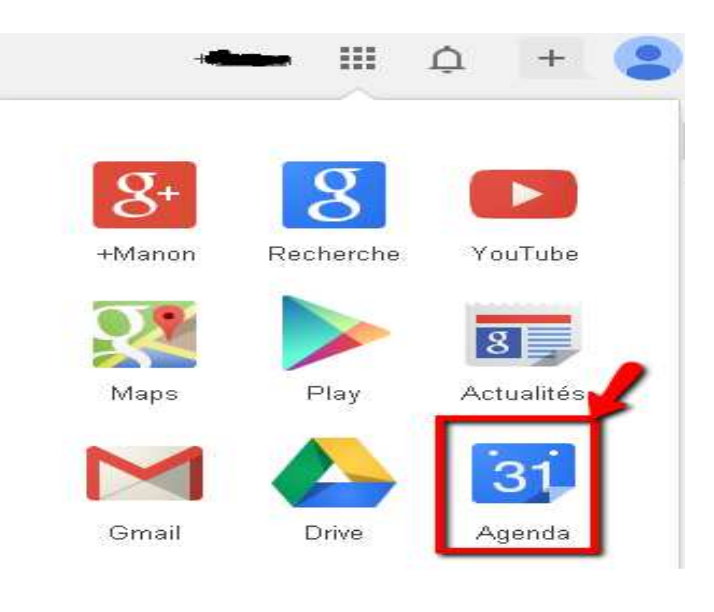

- Une fenêtre d'information apparait, lisez les informations
- Puis cliquez sur « Etape suivante » jusqu'à l'apparition de votre agenda

| CRÉER                       |        | lun. 19/5 | mar. 20/5 | mer. 21/5 | jeu. 22/5 | ven. 23/5 | sam. 24/5 | dim. 25/5      |
|-----------------------------|--------|-----------|-----------|-----------|-----------|-----------|-----------|----------------|
| of male in                  |        |           |           |           |           |           |           | Fête des Mères |
| nai 2014 🔹 🔅                | GMT-05 | 01        |           |           |           |           |           |                |
|                             | 00.00  |           |           |           |           |           |           |                |
| 28 29 30 <b>1 2 3 4</b>     |        |           |           |           |           |           |           |                |
| 5 6 7 8 9 10 11             | 01:00  |           |           |           |           |           |           |                |
| 12 13 14 15 16 17 18        |        |           |           |           |           |           |           |                |
| 19 20 21 22 23 24 <b>25</b> | 02:00  |           |           |           |           |           |           |                |
| 6 27 28 29 30 31 1          |        |           |           |           |           |           |           |                |
| 2345678                     | 03:00  |           |           |           |           |           |           |                |
| ies agendas 💌               | 04:00  |           |           |           |           |           |           |                |
| gite la salamandre          | 05:00  |           |           |           |           |           |           |                |
| Tâches                      |        |           |           |           |           |           |           |                |
|                             | 06:00  | -         |           |           |           |           |           |                |
| utres agendas 🛛 💌           |        |           |           |           |           |           |           |                |
| Ajouter l'agenda d'un arri  | 07:00  |           |           |           |           |           |           |                |
| Anniversaires et évé        |        |           |           |           |           |           |           |                |

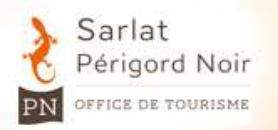

# **CREER UN AGENDA GOOGLE**

#### Etape 4 :

Vous avez la possibilité d'afficher votre agenda selon la périodicité (Jour, semaine, mois...).

|           |           | Jour Semaine | Mois 4 jours | Mon planning Plus 🔻 |
|-----------|-----------|--------------|--------------|---------------------|
| mer. 21/5 | jeu. 22/5 | ven. 23/5    | sam. 24/5    | dim. 25             |
|           |           |              |              | Fête des Mères      |
|           |           |              |              |                     |
|           |           |              |              |                     |
|           |           |              |              |                     |
|           |           |              |              |                     |
|           |           |              |              |                     |
|           |           |              |              |                     |

#### Etape 5 :

Google Agenda peut vous permettre de gérer les disponibilités de vos meublés, chambres d'hôtes, chambres d'hôtels, les emplacements camping....

- ightarrow Allez dans la rubrique « Mes agendas »
- ightarrow Cliquez sur la petite flèche
- $\rightarrow$  Cliquez sur « Créer un agenda »

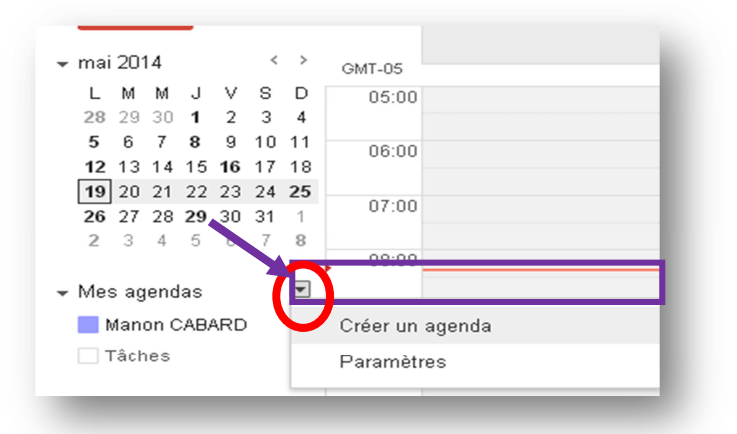

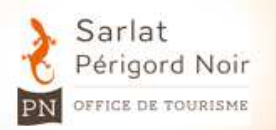

## **CREER UN AGENDA GOOGLE**

#### Etape 6 :

Vous pouvez donc créer un agenda personnalisé pour faciliter la gestion de vos réservations.

→ Remplir l'ensemble des champs (Nom de l'agenda, description, lieu...)

| Détails de l'agenda                                                                                                    |                                                                                                    |
|----------------------------------------------------------------------------------------------------|----------------------------------------------------------------------------------------------------|
| « Retour à l'agenda Créer l'agenda Annuler                                                                                                    |                                                                                                    |
| Nom de l'agenda :                                                                                                    | Gite la salamandre                                                                                                    |
| Description :                                                                                                    | Gite situé au <u>coeur</u> de <u>Montfort</u> , 3 chambres + piscines chautlée                                                                        |
| Lieu:                                                                                                    | Montfort<br>"Lyon", "Nantes" ou "France", par exemple. Indiquez un lieu pour faciliter la recherche d'événements dans votre agenda (s'il est public). |
| Fuseau horaire de l'agenda :<br>Commencez par choisir un pays pour sélectionner<br>Tensemble correspondant de fuseaux horaires. Sinon, pour<br>afficher tous les fuseaux horaires, cochez la case. | Pays : France                                                                                                    |
| Rendre cet agenda public En savoir plus<br>Cet agenda s'affichera dans les résultats de recherche                                                                                                  | publics de Google.                                                                                                    |
| Afficher uniquement ma disponibilité (masquer les                                                                                                    | r détails)                                                                                                    |

#### Etape 7 :

Cliquez sur « créer l'agenda »

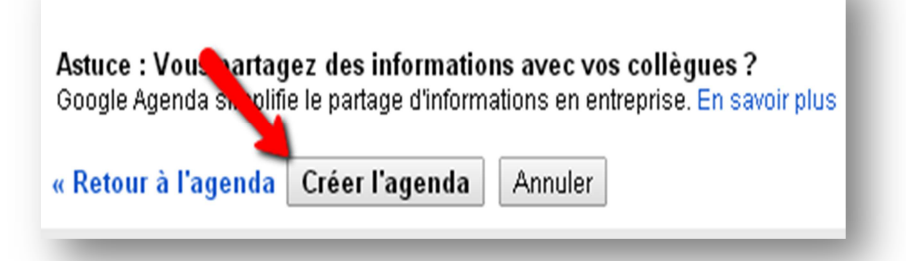

#### Etape 8 :

Votre agenda est créé vous pouvez donc commencer à l'utiliser.

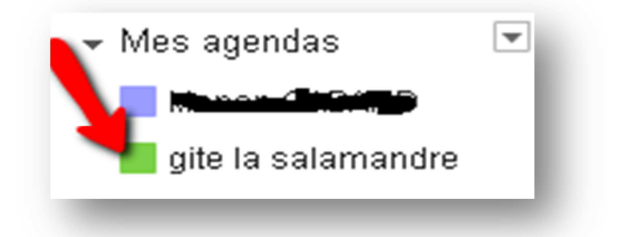

Retrouvez d'autres fiches pratiques sur le site : pro.sarlat-tourisme.com

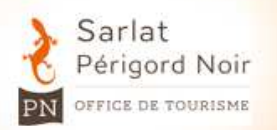

# **CREER UN AGENDA GOOGLE**

#### Etape 9 :

Pour visualiser seulement cet agenda :

- Rubrique « mes agendas »
- Cliquez sur la petite flèche
- Cliquez sur « Afficher uniquement cet agenda

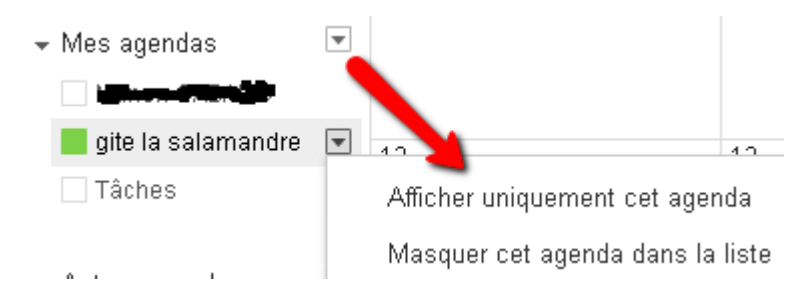

#### Etape 10 :

Une fois sur l'agenda, pour bloquer une période occupée :

Cliquez sur Créer

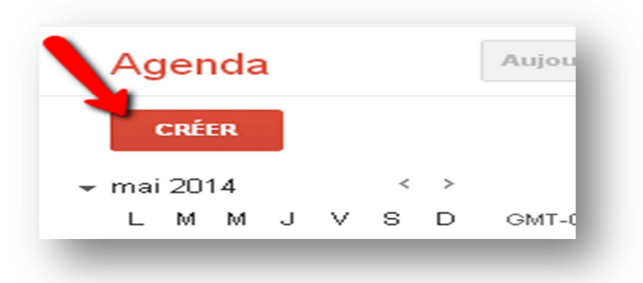

• Remplissez les différents champs demandés (Titre, date du séjour)

• Puis cliquez sur toute la journée si cela concerne un séjour de plusieurs jours, sinon insérez les heures concernées.

| Mr et Mme   | dupont               |
|-------------|----------------------|
| 31/5/2014   | à 7/6/2014 🗲 2       |
| Toute la jo | urnée 🔲 Récurrence 3 |

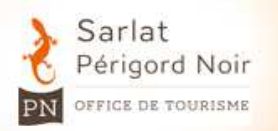

# **CREER UN AGENDA GOOGLE**

#### Etape 11 :

Vous pouvez apporter d'autres informations à cette réservation :

- « Pop –up » est un rappel qui va vous être adressé avant que l'événement se déroule, vous pouvez régler le temps où le rappel doit se déclencher.
- <u>Vérifiez dans le champ</u> <u>aqenda qu'il s'aqit bien du</u> <u>bon aqenda. Sinon le</u> <u>modifier dans la liste</u> <u>déroulante.</u>

| Lieu                   | Indiquez un lieu       | _          |
|------------------------|------------------------|------------|
| Appel vidéo            | Ajouter un appel vidéo | 1          |
| Agenda                 | gite la salamandre 🔻   |            |
| Description            |                        | <b>*</b> 🗋 |
|                        |                        | 2          |
|                        |                        |            |
| Couleur de l'événement |                        | 3          |
| Rappels                | Pop-up 🔻 30 minutes 🔻  | X          |
|                        |                        |            |

Cliquez sur « Enregistrer » lorsque toutes vos données sont saisies.

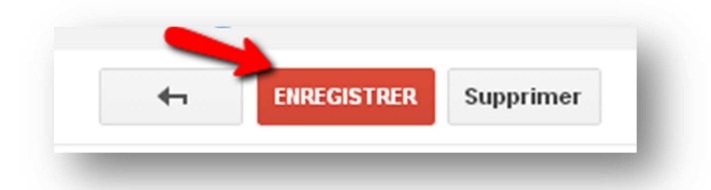

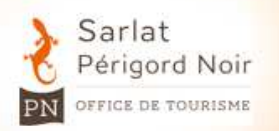

## **CREER UN AGENDA GOOGLE**

La semaine s'affiche de la couleur choisie comme cicontre. Pour une meilleure vision positionnez-vous sur « Mois ». Vous pouvez également visualiser votre planning par semaine selon vos préférences.

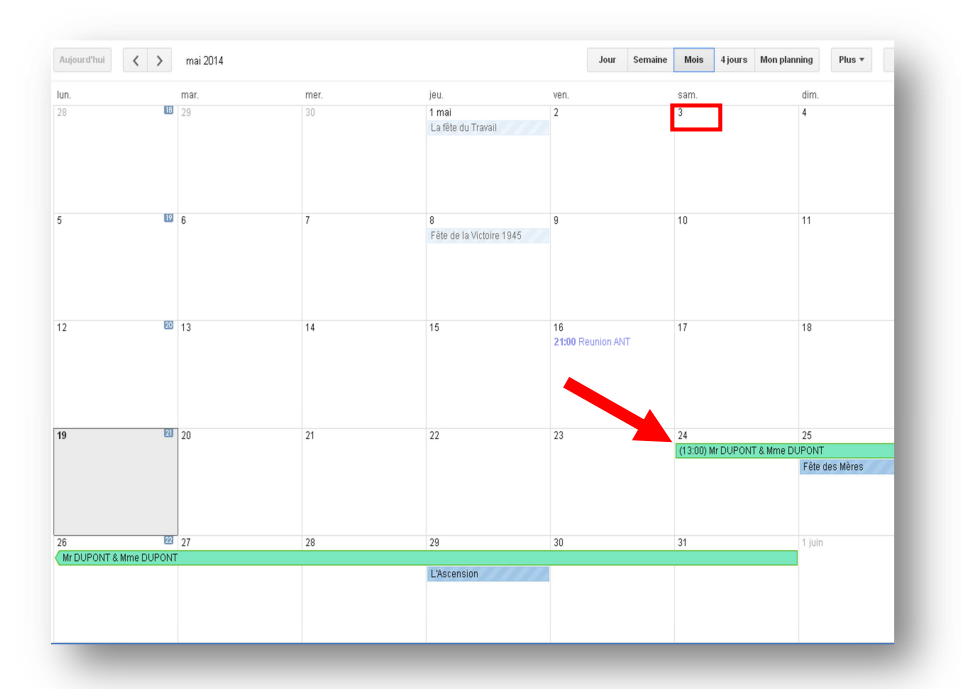

#### Etape 12 :

Vous pouvez intégrer cet agenda sur votre site internet et permettre aux visiteurs d'accéder à vos disponibilités en temps réel :

- Allez dans la rubrique « mes agendas » puis cliquez sur la petite flèche
- Cliquez sur « Paramètre de l'agenda »

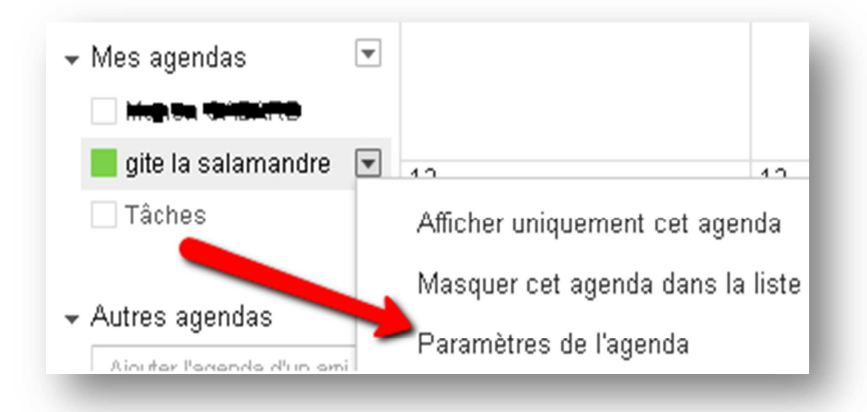

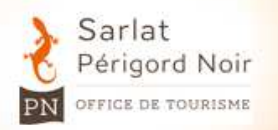

## **CREER UN AGENDA GOOGLE**

#### Etape 13 :

Dans le champ « Intégrer cet agenda », un code HTML s'affiche. Ce code va permettre d'insérer le widget « Google Agenda » sur votre site. Intégrer cet agenda Insérez cet agenda dans votre site Web ou votre blog en collant ce code dans votre page Web. Pour ajouter plusieurs agendas, cilquez sur le lien Personnaliser.

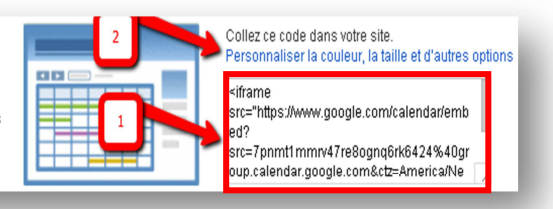

Si vous souhaitez personnaliser votre widget, cliquez sur « Personnaliser la couleur, la taille et d'autres options »

Si vous ne savez pas à quoi correspond un « widget » vous pouvez consulter les fiches pratiques n°12 et 15.

#### Etape 14 :

Sur votre ordinateur, ouvrir le Menu Démarrer ou Ordinateur selon votre version de Windows, allez dans « Tous les programmes », puis « Accessoires » et choisir « Bloc note ».

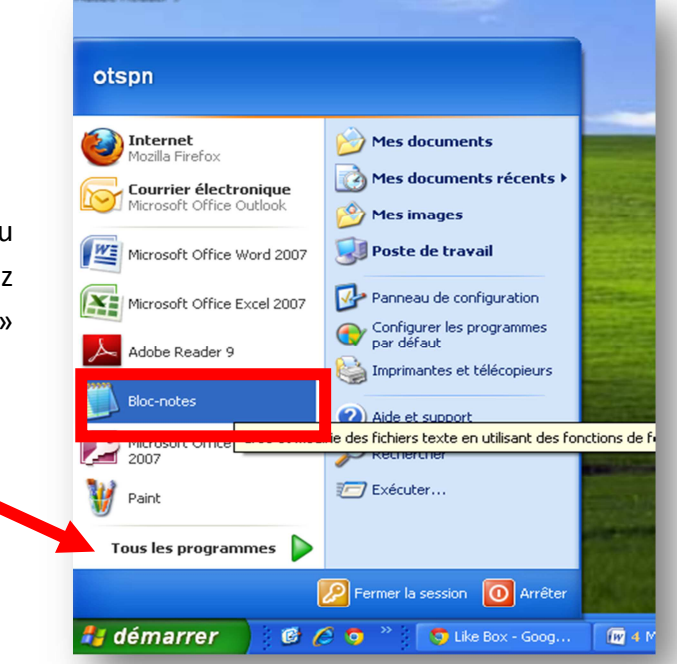

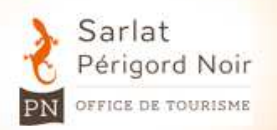

## **CREER UN AGENDA GOOGLE**

Copier (Sélectionner + « Ctrl+C ») et coller (« Ctrl+V ») votre code HTML personnalisé donnée dans l'étape 13 et l'enregistrer sur votre ordinateur.

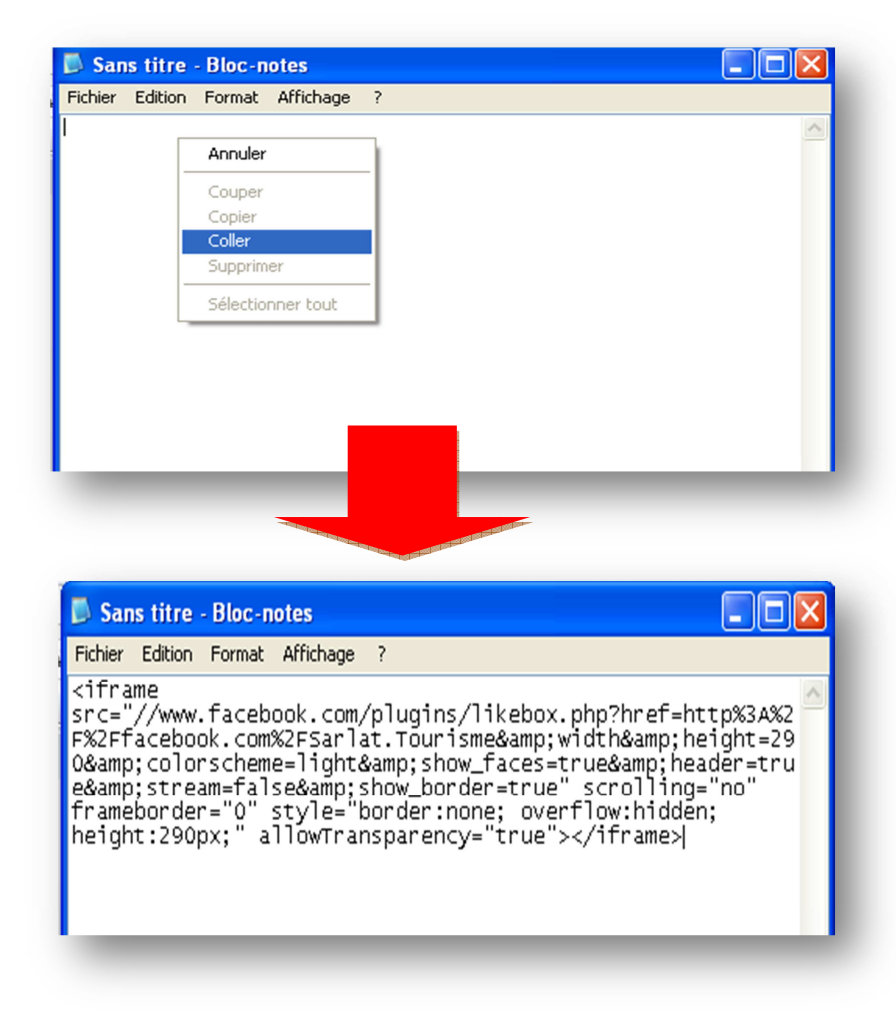

#### Etape 15 :

Si vous êtes le créateur de votre site internet, c'est à vous de configurer ce widget en intégrant le code car tous les sites sont configurés différemment.

Sinon, si vous n'êtes pas à l'origine de votre site internet, envoyez le code à votre webmaster qui l'insérera pour vous.